## QuickHelp

## **Bluetooth and Networking Features**

Use the bookmarks in the left-hand column to jump to the QuickHelp answers to these questions:

How do I connect a Bluetooth keyboard to my ntouch VP2?

How do I change my network connection from Wired to Wireless?

How do I use the HDMI Pass-Through feature?

### How do I connect a Bluetooth keyboard to my ntouch VP2?

You can connect Bluetooth keyboards to your ntouch VP2. Sorenson has confirmed that these keyboards work with ntouch VP2: Logitech K480 and K380, B-Typer BK-310, Apple Keyboard MC184LL/B, SPARIN Mini Bluetooth Keyboard, SIG 02-1720A.

Step 1. Start at the Home screen as shown below.

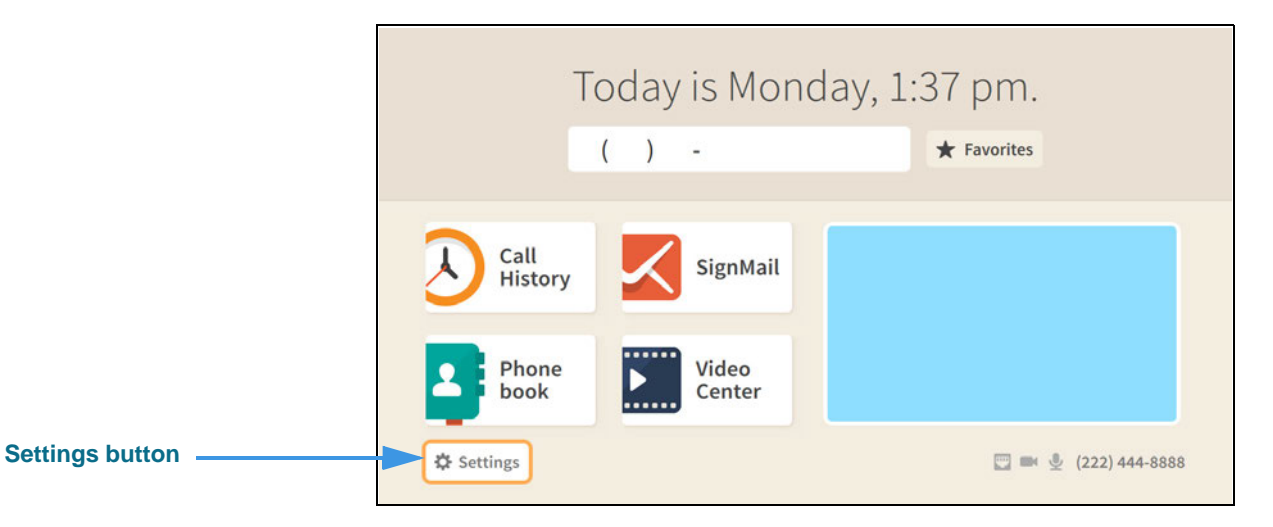

#### Step 2. Select the Settings button to open the screen shown below.

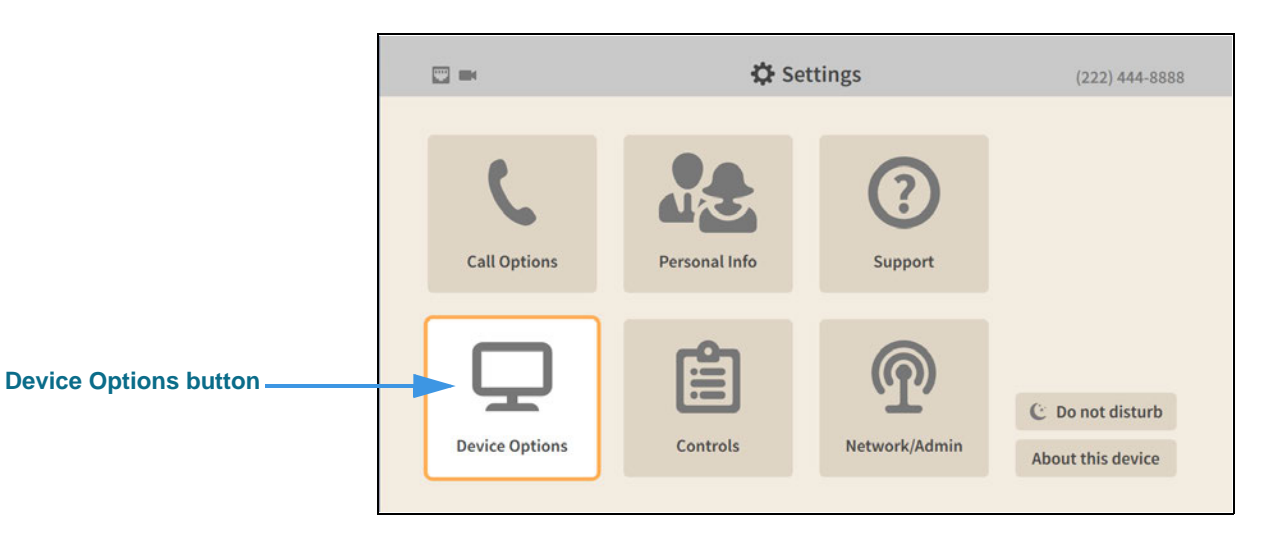

Step 3. Select the Device Options button to open the screen shown below.

| _                     | - occurso                             |      |               | (444)   |            |
|-----------------------|---------------------------------------|------|---------------|---------|------------|
| Device Options        | What is my default LightRing pattern? | What | is my LightRi | ng brig | htness?    |
| •                     | Wipe                                  | -    | Medium        | +       |            |
| LightRing             | Filled Wipe                           | What | is my default | LightR  | ing color? |
| Sound                 | Single Chaser                         |      |               | 0       |            |
| TV Display            | Double Chaser                         |      |               |         |            |
|                       | Half Chaser                           |      |               |         |            |
| Privacy/Notifications | Dark Chaser                           |      |               |         |            |
| myPhone               | Pulse                                 |      |               |         |            |
| Bluetooth             | Alternate Flash                       |      |               |         |            |
| blactooth             | Fill & Unfill                         |      |               |         |            |
|                       | Off / No pattern                      |      |               |         |            |

### Step 4. Move to the Bluetooth button as shown below.

|                  | III m 丝                                                                                | 🔅 Settings               | (222) 444-9999 |
|------------------|----------------------------------------------------------------------------------------|--------------------------|----------------|
|                  | Device Options                                                                         | Allow Bluetooth devices? |                |
| Bluetooth button | LightRing<br>Sound<br>Screen Controls<br>Privacy/Notifications<br>myPhone<br>Bluetooth |                          |                |

### Step 5. Move to the Allow Bluetooth devices? checkbox as shown below.

|                                      | 📰 🏁 🖉                        | 🗱 Settings               | (222) 444-9999 |
|--------------------------------------|------------------------------|--------------------------|----------------|
| Allow Bluetooth devices?<br>checkbox | Device Options               | Allow Bluetooth devices? |                |
|                                      | LightRing                    |                          |                |
|                                      | Sound                        |                          |                |
|                                      | Screen Controls              |                          |                |
|                                      | <b>Privacy/Notifications</b> |                          |                |
|                                      | myPhone                      |                          |                |
|                                      | Bluetooth                    |                          |                |
|                                      |                              |                          |                |
|                                      |                              |                          |                |
|                                      |                              |                          |                |

### Step 6. Select the Allow Bluetooth devices? checkbox to add a check as shown below.

|                                      | □ * ™ 差                      | 🗘 Settings               | (222) 444-9999     |
|--------------------------------------|------------------------------|--------------------------|--------------------|
| Allow Bluetooth devices?<br>checkbox | Device Options               | Allow Bluetooth devices? | Q Scan for devices |
|                                      | LightRing                    |                          |                    |
|                                      | Sound                        |                          |                    |
|                                      | Screen Controls              |                          |                    |
|                                      | <b>Privacy/Notifications</b> |                          |                    |
|                                      | myPhone                      |                          |                    |
|                                      | Bluetooth                    |                          |                    |
|                                      |                              |                          |                    |
|                                      |                              |                          |                    |
|                                      |                              |                          |                    |

Selecting the **Allow Bluetooth devices**? checkbox as revealed the **Scan for devices...** button at the top-right of the screen.

### Step 7. Move to the Scan for devices... button as shown below.

|                         | ■ * ≫ ½                      | 🗘 Settings               | (222) 444-9999     |
|-------------------------|------------------------------|--------------------------|--------------------|
| Scan for devices button | Device Options               | Allow Bluetooth devices? | Q Scan for devices |
|                         | LightRing                    |                          |                    |
|                         | Sound                        |                          |                    |
|                         | Screen Controls              |                          |                    |
|                         | <b>Privacy/Notifications</b> |                          |                    |
|                         | myPhone                      |                          |                    |
|                         | Bluetooth                    |                          |                    |
|                         |                              |                          |                    |
|                         |                              |                          |                    |
|                         |                              |                          |                    |

Step 8. Put your Bluetooth device into its "pairing" (or "connect") mode before continuing. Your ntouch VP2 will not be able to detect the device unless it is ready to pair.

| Step 9. | Select the Scan f | or devices | button to | begin the scar | n as shown below       |
|---------|-------------------|------------|-----------|----------------|------------------------|
| Step 5. | Sciece the Scan i | or acvices | bullon to | begin the sea  | 1 43 3110 111 8 610 11 |

|                       | ■ * ™ ½                                                                   | 🗘 Settings                                                                        | (222) 444-9999 |
|-----------------------|---------------------------------------------------------------------------|-----------------------------------------------------------------------------------|----------------|
| Searching for devices | Device Options                                                            | <ul> <li>Allow Bluetooth devices?</li> <li>Available Bluetooth devices</li> </ul> | Q Scanning     |
| message               | Sound<br>Screen Controls<br>Privacy/Notifications<br>myPhone<br>Bluetooth | Searching for devices                                                             |                |

Step 10. When the scan is completed, you will see a message like the one shown below.

|                    | □ * ™ 差                                                                                                  | 🗱 Settings                                                                                                    | (222) 444-9999            |
|--------------------|----------------------------------------------------------------------------------------------------|----------------------------------------------------------------------------------------------------|---------------------------|
| Found devices list | Device Options<br>LightRing<br>Sound<br>Screen Controls<br>Privacy/Notifications<br>myPhone<br>Bluetooth | <ul> <li>Allow Bluetooth devices?</li> <li>Available Bluetooth devices</li> <li>Keyboard K480 * Pair</li> </ul> | <b>Q</b> Scan for devices |

This example shows one keyboard (a Logitech K480) was detected by the videophone.

Step 11. Select the Pair button for the device you want to connect to the videophone. You will then see a message like the one shown below.

|                           | □ * ₩ 2                                  |                                       | (222) 444-5999    |
|---------------------------|------------------------------------------|---------------------------------------|-------------------|
|                           | Device Options                           |                                       | Q [Keyboard K480] |
| Bluetooth pairing message | LightRing                                | Bluetooth pairing                     |                   |
|                           | Screen Controls<br>Privacy/Notifications | Pairing with device:<br>Keyboard K480 |                   |
|                           | myPhone<br>Bluetooth                     | ••••                                  |                   |
|                           |                                          |                                       |                   |
|                           |                                          |                                       |                   |

If you see a dialog that says the connection failed, select the **Try again** button in the dialog to restart the pairing.

Step 12. You will then see a pairing request dialog like the one shown below.

|                                        | □ * ₩ 2;                                                         | 🗘 Settings                                                                | (222) 444-9998  |
|----------------------------------------|------------------------------------------------------------------|---------------------------------------------------------------------------|-----------------|
|                                        | Device Options                                                   |                                                                           | [Keyboard K480] |
| Plustooth pairing request              | LightRing                                                        | Bluetooth pairing request                                                 |                 |
| Bluetooth pairing request —<br>message | Screen Controls<br>Privacy/Notifications<br>myPhone<br>Bluetooth | Enter the code "359031" on "Keyboard<br>K480", followed by the Enter key. |                 |

Step 13. On the Bluetooth keyboard, type the characters shown in the dialog to complete the pairing process and display the screen shown below.

|                        | ■ 参 黝 差                      | 🔅 Settings                  | (222) 444-9999                 |
|------------------------|------------------------------|-----------------------------|--------------------------------|
|                        | Device Options               | Allow Bluetooth devices?    | Q Scan for devices             |
| List of paired devices | LightRing                    | Available Bluetooth devices | Saved/Paired Bluetooth devices |
| List of paried devices | Sound                        | No devices found            | Keyboard K480 🗸                |
|                        | Screen Controls              |                             |                                |
| device is connected    | <b>Privacy/Notifications</b> |                             | Т                              |
|                        | myPhone                      |                             |                                |
|                        | Bluetooth                    |                             |                                |
|                        |                              |                             |                                |

The right side of the screen now shows a list of Saved/Paired Bluetooth devices. The green checkmark next to the device name shows that the device is currently connected. You can have more than one keyboard paired and connected at a time.

Return to the *Home* screen by pressing the **Home** key on the remote control. Your selections will be saved.

Step 14. If you need to unpair a device, move to the device you want to unpair as shown below.

|                           | ₩ * ₩ 2                                           | 🔅 Settings               | (222) 444-9999                 |
|---------------------------|---------------------------------------------------|--------------------------|--------------------------------|
|                           | Device Options                                    | Allow Bluetooth devices? | Q Scan for devices             |
| List of paired devices    | LightRing                                         |                          | Saved/Paired Bluetooth devices |
| Selected device shows its | Sound<br>Screen Controls<br>Privacy/Notifications |                          | Keyboard K480 X Unpair         |
|                           | myPhone<br>Bluetooth                              | )                        |                                |
|                           |                                                   |                          |                                |

Step 15. To unpair the device, select the Unpair button to open the dialog shown below.

| Allow Billetooth devi | Q.        | Scan for devices        |
|-----------------------|-----------|-------------------------|
| Bluetoot              | h unpair  | fired Bluetooth devices |
| Are vou sure vou v    | rd K480 🛷 |                         |
| dev                   |           |                         |
| Keyboar               |           |                         |
| Yes                   | No        |                         |
|                       |           |                         |

Step 16. Select the Yes button to unpair the device.

### How do I change my network connection from Wired to Wireless?

### Step 1. Start at the Home screen as shown below.

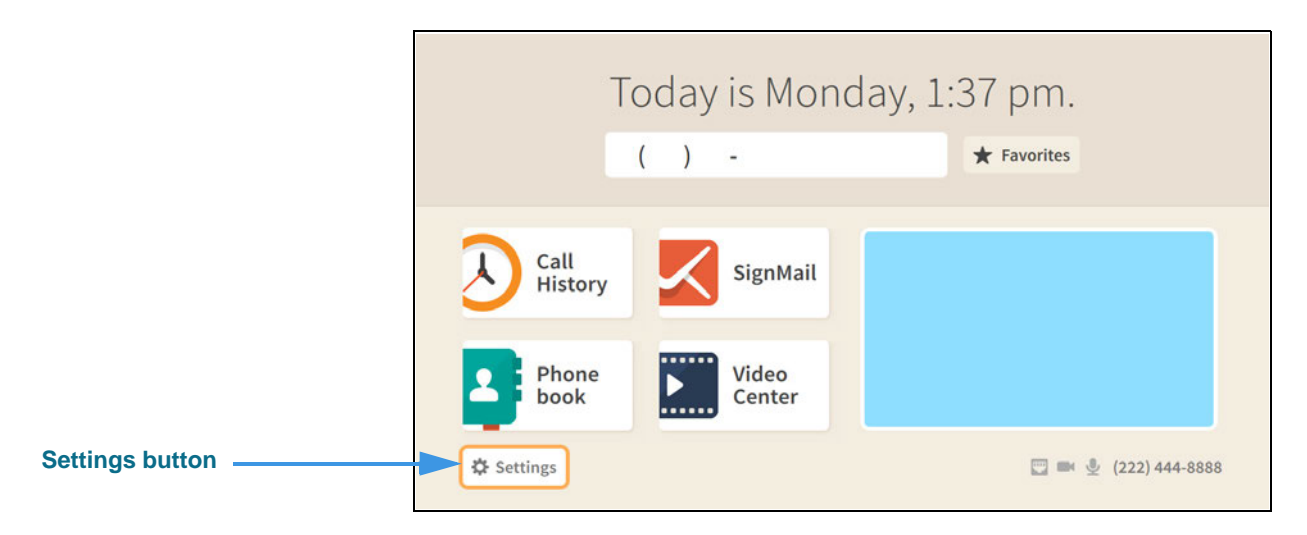

### Step 2. Select the Settings button to open the screen shown below.

|                      | □ * ◎ 差        | 🗘 Sett        | (222) 444-9999 |                                       |
|----------------------|----------------|---------------|----------------|---------------------------------------|
|                      | Call Options   | Personal Info | (?)<br>Support |                                       |
| Network/Admin button | Device Options | Controls      | Network/Admin  | C Do not disturb<br>About this device |

Step 3. Select the Network/Admin button to open the screen shown below.

| □ * ™ ≟         |                | 🗱 Settings     | (222) 444-9999                     |
|-----------------|----------------|----------------|------------------------------------|
| Network/Admin   | What is my cor | nnection type? | A Warning: Changing information on |
|                 | 📟 Wired        | .I Wireless    | incorrectly. Proceed with caution. |
| Connection Type |                |                |                                    |
| IP Settings     |                |                |                                    |
| HTTP Proxy      |                |                |                                    |
|                 |                |                |                                    |
|                 |                |                |                                    |
|                 |                |                |                                    |
|                 |                |                |                                    |
|                 |                |                |                                    |
|                 |                |                |                                    |
|                 |                |                |                                    |

Step 4. Move to the Wireless button as shown below.

|                 | □ * ™ 差                                                       | 🗘 Settings                  | (222) 444-9999                                                                                                    |
|-----------------|---------------------------------------------------------------|-----------------------------|----------------------------------------------------------------------------------------------------|
| Wireless button | Network/Admin<br>Connection Type<br>IP Settings<br>HTTP Proxy | What is my connection type? | ▲ Warning: Changing information on<br>this screen may cause this VP to work<br>incorrectly. Proceed with caution. |

Step 5. Select the Wireless button to begin a scan for wireless networks. The available networks (those within range) will appear in a list as shown below.

E

|                            | ■ * ™ ½         | <b>‡</b> s                   | ettings         | (222) 444-9999                                                                                                  |
|----------------------------|-----------------|------------------------------|-----------------|----------------------------------------------------------------------------------------------------|
|                            | Network/Admin   | What is my connection        | type?<br>reless | Warning: Changing information on<br>this screen may cause this VP to work<br>incorrectly. Proceed with caution. |
|                            | Connection Type |                              |                 |                                                                                                    |
|                            | IP Settings     | Available wireless networks. | ···             |                                                                                                    |
|                            | HTTP Proxy      | R9                           | Connect         |                                                                                                    |
|                            |                 | ND                           |                 |                                                                                                    |
| List of available potworks |                 | NP                           | 0.1             |                                                                                                    |
|                            |                 | QA                           |                 |                                                                                                    |
|                            |                 | NP                           | iii al          |                                                                                                    |
|                            |                 | QA                           | ê al            |                                                                                                    |
|                            |                 |                              |                 |                                                                                                    |
|                            |                 |                              |                 |                                                                                                    |

The network names in this sample image all have two-character names such as "B9." You should only connect to known, secured networks (i.e., you own wireless router).

# Step 6. Select the Connect button for the wireless network you want to use. The Enter password dialog will then appear as shown below.

|                              | 51.8 86 @                                                     | 🖨 Settings                                                                      | (222) 444-9993                                                                           |
|------------------------------|---------------------------------------------------------------|---------------------------------------------------------------------------------|------------------------------------------------------------------------------------------|
| Enter password Edit button — | Network/Admin<br>Connection Type<br>IP Settings<br>HTTP Proxy | What is my connection type?<br>Enter password<br>Please enter the network passw | Warning: Changing information on<br>this screen may cause this VP to work<br>and for B95 |
|                              |                                                               | Done     QA IPV6 5GHZ AC     A .sl NPCBLK117_5G     A .sl Employmented          | Cancel                                                                                   |

Step 7. Select the Edit button to open the dialog shown below.

| Enter password field |     |      |   |   |    |     |   |   |   |   |   |    | • | Done  |
|----------------------|-----|------|---|---|----|-----|---|---|---|---|---|----|---|-------|
|                      | 1   | 2    | 3 | 4 | 5  | 6   | 7 | 8 | 9 | 0 | • |    | • | Clear |
|                      | Q   | W    | Е | R | т  | γ   | U | Т | 0 | Р | # | %  | + | =     |
|                      | Α   | S    | D | F | G  | Н   | J | К | L | : |   |    | - | ١     |
|                      | 4   |      | Z | Х | С  | V   | В | Ν | М | ? | @ | \$ | & | 1     |
|                      | ABO | [>^[ |   |   | Sp | ace |   |   | , |   | 1 | ;  | _ | 1     |
|                      |     |      |   |   |    |     |   |   |   |   |   |    |   |       |

## Step 8. Use the on-screen keyboard to enter the password (key) for the wireless network. As you enter the password, the text will change to black dots as shown below.

| Enter password field ——— |    |      | ••• |   |    |     |   |   |   |   |   |    | • | Done |
|--------------------------|----|------|-----|---|----|-----|---|---|---|---|---|----|---|------|
|                          | 1  | 2    | 3   | 4 | 5  | 6   | 7 | 8 | 9 | 0 | • |    | • | lear |
| Done button              | q  | w    | e   | r | t  | у   | u | i | 0 | р | # | %  | + | =    |
|                          | а  | s    | d   | f | g  | h   | j | k | t | : | " | 1  | - | ١    |
|                          | 1  | ŧ.   | z   | х | с  | v   | b | n | m | ? | @ | \$ | & | /    |
|                          | AB | C>^[ |     |   | Sp | ace |   |   | , |   | 1 | ;  | _ |      |

### Step 9. Select the Done button to return to the dialog shown below.

|             | 11. 考 開 梁       | 🗘 Settings                 |                     | (222) 444-9999                                                                                 |  |
|-------------|-----------------|----------------------------|---------------------|------------------------------------------------------------------------------------------------|--|
|             | Network/Admin   | What is my connection type | 7 ds Warn<br>this s | ing: Changing information on<br>creen may cause this VP to work<br>early. Proceed with caution |  |
|             | Connection Type | Enter pass                 | sword               |                                                                                                |  |
|             | IP Settings     | Please enter the network   |                     |                                                                                                |  |
|             | HTTP Proxy      | •••••                      | 🖋 Edit              |                                                                                                |  |
| Done button |                 | • Done                     | Cancel              |                                                                                                |  |
|             |                 | Priorie                    | e al                |                                                                                                |  |
|             |                 |                            |                     |                                                                                                |  |
|             |                 |                            |                     |                                                                                                |  |

Step 10. Select the Done button to send the password and attempt to connect to the wireless network. If successful, you will see the screen shown below.

|                       | 』 * 1                                                         | ¢                                                                                      | Settings                                 | (222) 444-9999                                                                                                    |
|-----------------------|---------------------------------------------------------------|----------------------------------------------------------------------------------------|------------------------------------------|----------------------------------------------------------------------------------------------------|
| Green checkmark shows | Network/Admin<br>Connection Type<br>IP Settings<br>HTTP Proxy | What is my connect<br>Wired 1<br>Q Scan for networ<br>Available wireless m<br>B9<br>OA | ion type?<br>Wireless<br>prks<br>etworks | ▲ Warning: Changing information on<br>this screen may cause this VP to work<br>incorrectly. <b>Proceed with caution</b> . |
| network is connected  |                                                               | QA                                                                                     | <b>a</b> .∎                              |                                                                                                    |

The green checkmark next to the network name shows that the videophone is currently connected to that network.

Return to the *Home* screen by pressing the **Home** key on the remote control. Your selections will be saved.

### How do I use the HDMI Pass-Through feature?

The HDMI Pass-Through feature lets you connect external devices, such as a DVD or Blu-Ray player, HD Cable TV set-top box, or HD Satellite TV set-top box to the HDMI-In port on the back of the ntouch VP2 Main Unit. You will need an HDMI Type A Male-to-Type D (Micro) Male connector plug to make this connection.

The external device connected to ntouch VP2 must be able to generate a constant output signal of 720p/60, 1080p/60 or 1080p/24 (Blu-Ray movie) "progressive" resolution for the HDMI Pass-Through feature to work properly. The "interlaced" 1080i resolution is *not* supported by ntouch VP2.

After you have connected the external device to the ntouch VP2's HDMI In port, you can switch back and forth between the videophone display and the external device display.

### Step 1. Connect a Male Type A-to-Mail Type D HDMI cable to ntouch VP2's HDMI In port. The back panel of the ntouch VP2 Main Unit is shown below.

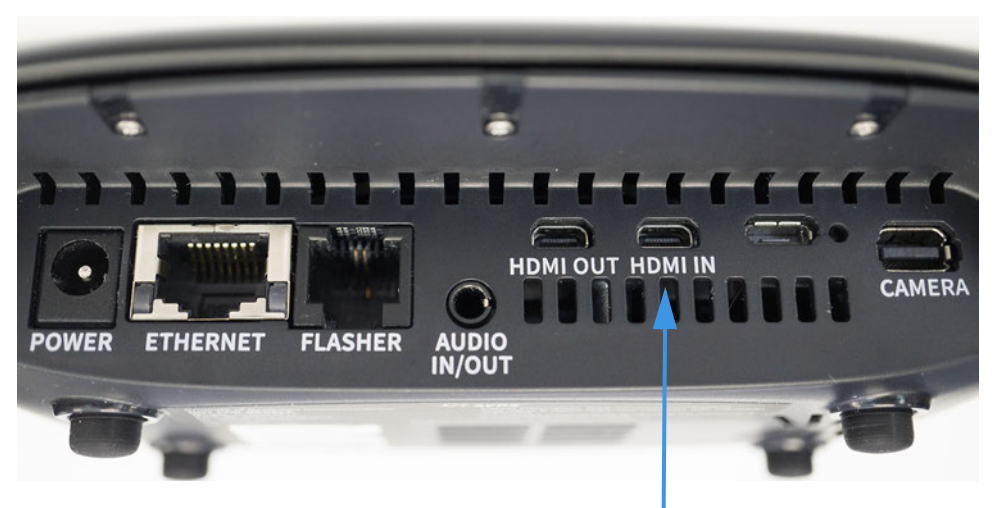

HDMI In port (Micro Type-D)

Step 2. Look for the Switch to TV button on ntouch VP2's Home screen as shown below.

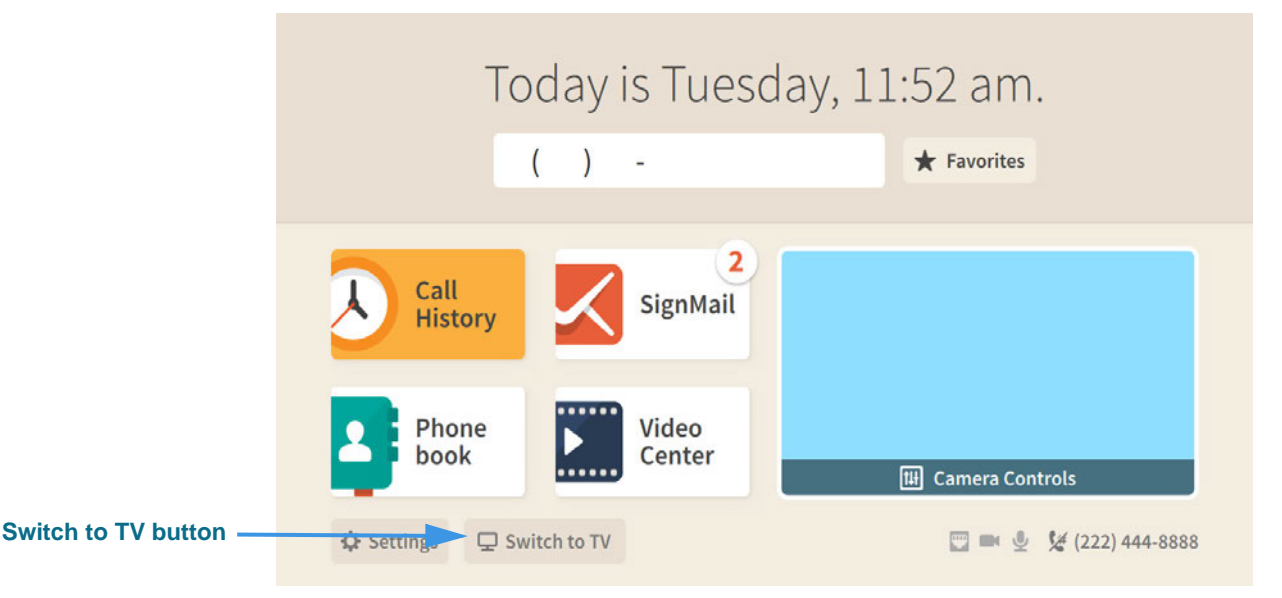

If you do not see the **Switch to TV** button on the *Home* screen as shown above, either there is no signal coming from the external device, or the signal that is being sent is not supported by ntouch VP2. Check to make sure your external device is set to output a constant 1080p or 720p resolution.

Be aware that HD Satellite TV set-top boxes usually default to 1080i (the "interlaced" resolution), so they must be manually set to 720p in order to work with ntouch VP2.

Step 3. ntouch VP2 will display the dialog shown below when an incoming call is received. The dialog is displayed over the video image from the external device.

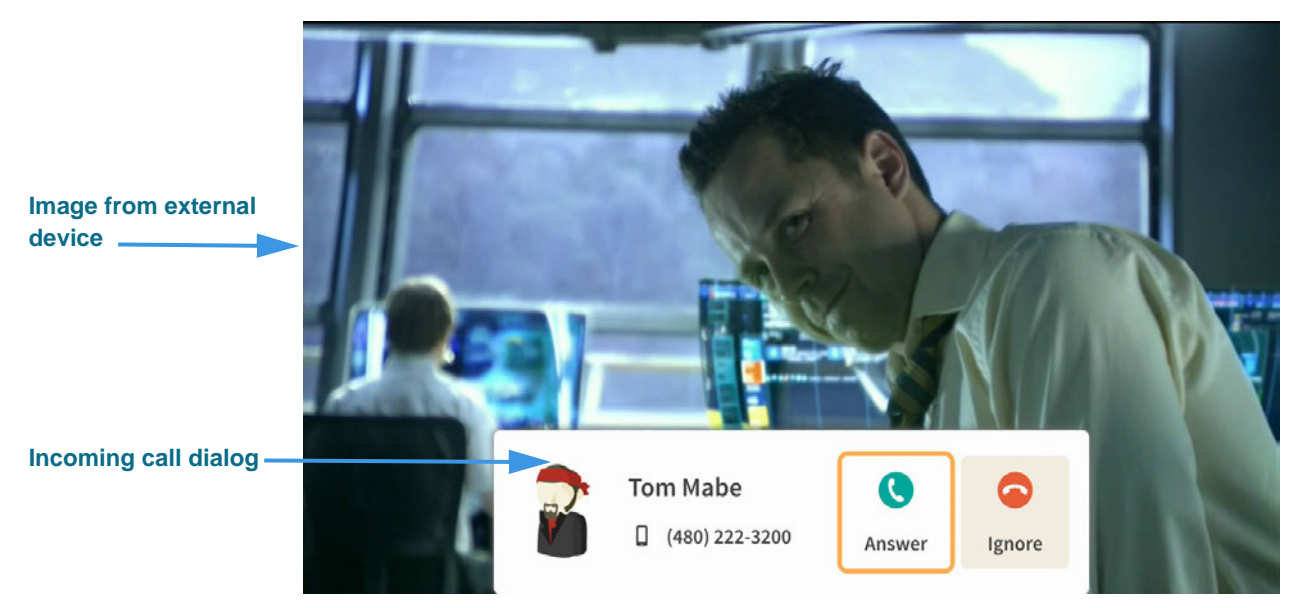

You can also switch back to the ntouch VP2 display by turning off the external device.